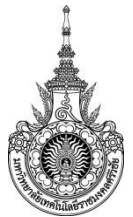

### คู่มือการให้บริการ : การขอลาพักการศึกษา หน่วยงานที่ให้บริการ : แผนกทะเบียนและประมวลผล งานบริการการศึกษา

# หลักเกณฑ์ วิธีการ เงื่อนไข (ถ้ามี) ในการยื่นคำขอ และในการพิจารณาอนุญาต

 สำหรับนักศึกษาที่ลงทะเบียนเรียนแลว ดำเนินการลาพักภายในสัปดาห์ที่ 12 ของภาคการศึกษา ปกติหรือสัปดาห์ที่ 5 ของการศึกษาภาคฤดูร้อน รายวิชาที่ไดลงทะเบียนเรียนทั้งหมดในภาคการศึกษานั้นจะไม ปรากฏในใบแสดงผลการศึกษา แต่หากลาพักการศึกษาหลังจากสัปดาห์ที่ 12 ของภาคการศึกษาปกติหรือ หลังจากสัปดาห์ที่ 5 ของภาคการศึกษาฤดูร้อน จะถูกบันทึกการประเมินผลการศึกษาเป็นสัญลักษณ์ W

2. นักศึกษาอาจยื่นคำร้องขอลาพั๊กการศึกษา ด้วยเหตุผลดังนี้

2.1 ถูกเกณฑ์หรือระดมเข้ารับราชการทหารกองประจำการ

2.2 ได้รับทุนแลกเปลี่ยนนักศึกษาระหว่างประเทศ หรือทุนอื่นใดที่มหาวิทยาลัยฯ เห็นสมควรอุดหนุน

 2.3 ประสบอุบัติเหตุ ภยันตราย หรือเจ็บป่วยจนต้องพักรักษาตัวตามคำสั่งแพทย์เป็นเวลานานเกิน กว่าร้อยละ 20 ของระยะเวลาศึกษาทั้งหมด โดยมีใบรับรองแพทย์

 นักศึกษาสามารถลาพักการศึกษาได ครั้งละ 1 ภาคการศึกษาปกติและลาพักการศึกษาติดต่อกันได ไมเกิน 1 ปการศึกษา เว้นแต่มีเหตุอันควร ให้เสนออธิการบดีพิจารณาอนุมัติเป็นรายกรณีไป

4. นักศึกษาต้องชำระเงินค่ารักษาสภาพการเป็นนักศึกษาทุกภาคการศึกษาที่ได่รับอนุมัติให้ลาพัก การศึกษาตามอัตราที่มหาวิทยาลัยกำหนด ในกรณีที่นักศึกษาชำระเงินค่าลงทะเบียนเรียนไปก่อนแลวจะไม่ได รับการคืนเงินดังกล่าว

5. การลาพักการศึกษาไมว่าด้วยเหตุใด หรือการถูกสั่งพักการศึกษาแล้วแต่กรณีไม่เป็นเหตุให้ขยาย ระยะเวลาการศึกษาเกินกว่า 2 เทาของแผนการเรียนตามหลักสูตร ยกเว้นการลาพักการศึกษาตาม ขอ 2.1

 6. นักศึกษาใหม่ไมมีสิทธิขอลาพักการศึกษาในภาคการศึกษาแรก เว้นแต่มีเหตุสุดวิสัย ให้เสนอ อธิการบดีพิจารณาอนุมัติเป็นรายกรณีไป

# ระเบียบหรือกฎหมายที่เกี่ยวข้อง (ถ้ามี)

ข้อบังคับมหาวิทยาลัยเทคโนโลยีราชมงคลศรีวิชัย ว่าด้วยการศึกษาระดับปริญญาตรี (ฉบับที่ 2)
พ.ศ. 2557 หมวด 6 การลา

| 0 M MI 13 M D 311 13                           |                                      |  |  |
|------------------------------------------------|--------------------------------------|--|--|
| สถานที่ให้บริการ/ช่องทางการให้บริการ           | ระยะเวลาเปิดให้บริการ                |  |  |
| 1. ระบบยื่นคำร้องขอลาพักการศึกษา               | เปิดให้บริการวัน จันทร์ ถึง วันศุกร์ |  |  |
| http://trang.sis.rmutsv.ac.th                  | (ยกเว้นวันหยุดที่ทางราชการกำหนด)     |  |  |
| 2. ยื่นด้วยตนเองที่                            | ตั้งแต่เวลา 08:30 - 16:30 น.         |  |  |
| ตรัง : แผนกทะเบียนและประมวลผล                  |                                      |  |  |
| งานบริการการศึกษา อาคารเฉลิมพระเกียรติ 80      |                                      |  |  |
| พรรษา 2550 มหาวิทยาลัยเทคโนโลยีราชมงคลศรีวิชัย |                                      |  |  |
| วิทยาเขตตรัง หมายเลขโทรศัพท์ : 09 3580 2062    |                                      |  |  |

### ช่องทางการให้บริการ

# ขั้นตอน ระยะเวลา และส่วนงานที่รับผิดชอบ

| ลำดับ | ขั้นตอน                                | ระยะเวลา | ผู้รับผิดชอบ              |
|-------|----------------------------------------|----------|---------------------------|
| 1.    | นักศึกษาดำเนินการาขอลาพักการศึกษา      | 15 นาที  | นักศึกษา                  |
|       | ผ่านระบบสารสนเทศนักศึกษา               |          |                           |
| 2.    | นักศึกษาพิมพ์ใบคำร้องเพื่อขออนุมัติ    | 30 นาที  | นักศึกษา                  |
|       | พร้อมแนบเอกสารหลักฐาน                  |          |                           |
| 3.    | นักศึกษานำส่งคำร้องพร้อมเอกสารหลักฐาน  | 1 วัน    | นักศึกษา                  |
|       | ส่งไปยังคณะ                            |          | คณะ/วิทยาลัย              |
| 4.    | คณะ/วิทยาลัยส่งหน่วยทะเบียนและประมวลผล | 30 นาที  | คณะ/วิทยาลัย              |
|       | และเก็บไว้เป็นหลักฐาน                  |          | เจ้าหน้าที่แผนกทะเบียนและ |
|       |                                        |          | ประมวลผล                  |

# ระยะเวลาในการดำเนินการ : 1 วัน 1 ชั่วโมง 15 นาที

# รายการเอกสาร หลักฐานประกอบ

| ลำดับ | ชื่อเอกสาร จำนวน และรายละเอียดเพิ่มเติม (ถ้ามี)  | หน่วยงานผู้ออกเอกสาร |
|-------|--------------------------------------------------|----------------------|
| 1.    | ป่วยหรือประสบอุบัติเหตุ ต้องมีใบรับรองแพทย์      |                      |
| 2.    | ถูกเกณฑ์หรือระดมเข้ารับราชการทหาร ต้องมีใบ ส.ด.9 | นักศึกษา             |
| 3.    | ได้รับทุนแลกเปลี่ยนต้องมีเอกสารการได้รับทุน      |                      |

### ค่าธรรมเนียม

| ลำดับ | รายละเอียดค่าธรรมเนียม | ค่าธรรมเนียม(บาท/ร้อยละ) |
|-------|------------------------|--------------------------|
| 1.    | ค่าลาพักการศึกษา       | 500 บาท                  |

#### ช่องทางการร้องเรียน แนะนำการให้บริการ

| ลำดับ | ช่องทางการร้องเรียน/แนะนำการให้บริการ                                       |  |  |
|-------|-----------------------------------------------------------------------------|--|--|
|       | แผนกทะเบียนและประมวลผล งานบริการการศึกษา อาคารเฉลิมพระเกียรติ 80 พรรษา 2550 |  |  |
| 1     | มหาวิทยาลัยเทคโนโลยีราชมงคลศรีวิชัย วิทยาเขตตรัง                            |  |  |
|       | 179 หมู่ 3 ตำบลไม้ฝาด อำเภอสิเกา จังหวัดตรัง 92150                          |  |  |
|       | หมายเลขโทรศัพท์ 093 0580 2062                                               |  |  |
| 2     | https://www.facebook.com/groups/registrang/                                 |  |  |
|       | https://reg.rmutsv.ac.th/sos/                                               |  |  |

# แบบฟอร์ม ตัวอย่างและคู่มือการกรอก

| ลำดับ | ชื่อแบบฟอร์ม                                       |
|-------|----------------------------------------------------|
| 1.    | ระบบออนไลน์ <u>https://trang.sis.rmutsv.ac.th/</u> |
|       | -แบบคำขอลาพักการศึกษา                              |

#### ภาคผนวก

# ขั้นตอนการใช้บริการ

1. เข้าเว็บ ระบบสารสนเทศนักศึกษา https://trang.sis.rmutsv.ac.th/

|             | Copyright © 2013 Rajamangala University of technology Sitvijaya . All Rights Reserved. |                                                                                                    |                                               | า <mark>ศึกษา</mark><br>n System |
|-------------|----------------------------------------------------------------------------------------|----------------------------------------------------------------------------------------------------|-----------------------------------------------|----------------------------------|
| a.          |                                                                                        | มหาวิทยาลัย                                                                                                    | มเทคโนโลยีรา                                  | ชมงคลศรีวิชัย                    |
| เว็บทะเบียน | รายชื่อ นศ.ลงทะเบียน                                                                   | ระบบขอเอกสารออ                                                                                                    | นใลน์                                         | ระบบขอศาปรึกษาด้วยเสียง          |
|             | ลงทะเบียนระหว่างวันที่ 6 - 19 เ:<br>ช่าระเงินระหว่าง 27 เม.ย                           | มษายน 2563 เพิ่ม-ถอน รายริชา<br>เ 3 พ.ศ.63 และมีค่าปรับระหว่า                                                        | า 20 - 26 เมษายน<br>เง 4 - 24 พ.ค.63          | 1 2563                           |
|             | ลงช่อเข้าไข่งานระบบ<br>ระดับปริกษาตรีวิทยาตตรัง                                        |                                                                                                    |                                               |                                  |
|             | ชื่อผู้ใช้งาน                                                                          | (s1554041700XX)                                                                                                    |                                               |                                  |
|             | รหัสผ่าน                                                                               |                                                                                                    |                                               |                                  |
|             |                                                                                        | เขาสูระบบ                                                                                                    |                                               |                                  |
|             | สำนักส่งเสริมวิชาการและงา<br>Copyright @ 2013. Raj                                     | นทะเบียน มหาวิทยาลัยเทคโนโลยีราชมงร<br>amangala University of technology Sri<br>มาวอ 00000 โรงกรัพย์ อ 7434 7400 ต่ะ | ลลศรีวิชัย<br>vijaya.<br>4402 โมะสาคร 0, 7424 | 7140                             |

ภาพแสดงหน้าหลักก่อนเข้าระบบสารสนเทศนักศึกษา

- 1. นักศึกษาเข้าสู่ ระบบสารสนเทศนักศึกษาด้วยรหัส e-Passport
- 2. เลือกขอลาพักศึกษา

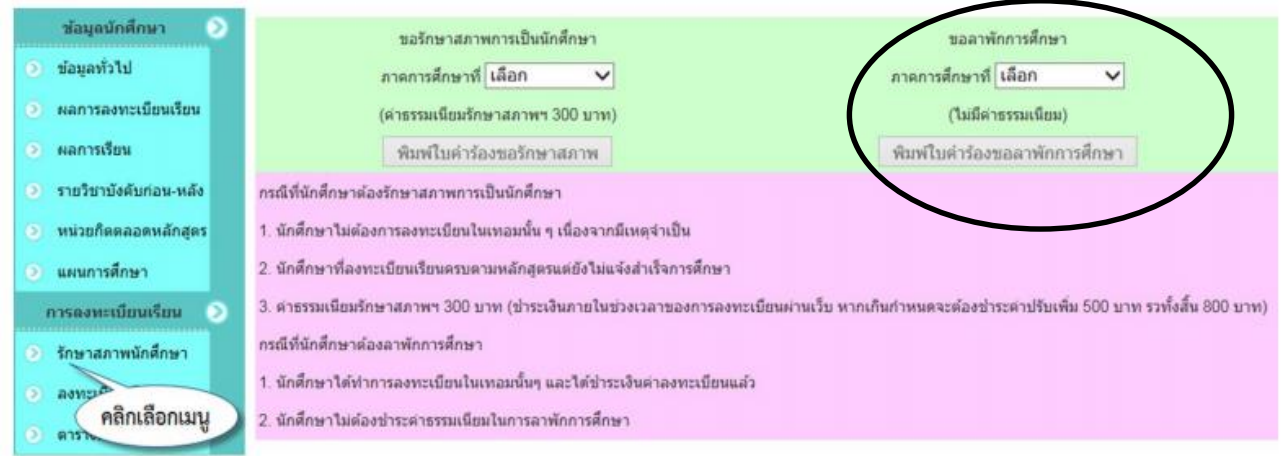

ภาพแสดงเมนูรักษาสภาพนักศึกษา

กรณีที่นักศึกษาต้องการลาพักศึกษา

- เลือกภาคการศึกษาที่ต้องการขอลาพักศึกษา
- คลิกพิมพ์ใบคำร้องขอลาพักการศึกษา
- 4. กด Ctrl+P หรือคลิกพิมพ์หน้านี้ เพื่อพิมพ์แบบคำร้องขอลาพักศึกษาและชำระเงิน

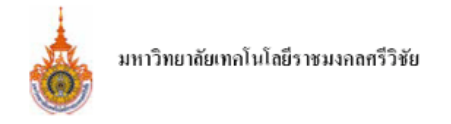

| แบบศาร้อ                                                                    | เงขอลาพักการศึกษา                                                       |
|-----------------------------------------------------------------------------|-------------------------------------------------------------------------|
| พิมพ์หน้านี้ *** พิมพ์ข้ำ ****                                              |                                                                         |
| ข้าพเจ้า นายเกียรติศักดิ์ กงส้าเลิศ รหัสประจำด้วนักศึกษา 6                  | 561206520014-5                                                          |
| ระดับปริญญาตรี ภาคปกติ หลักสูตรเทียบโอน สาขาเพาะเ                           | ลี้ยงสัตว์น้ำ คณะคณะวิทยาศาสตร์และเทคโนโลยีการประมง                     |
| มีความประสงค์ขอลาพักการศึกษา ภาคการศึกษาที่2 ปีการศึกษา 2562 เนื่อง         | งจาก                                                                    |
|                                                                             |                                                                         |
|                                                                             | ลงชื่อ                                                                  |
|                                                                             | ()                                                                      |
|                                                                             | นักศึกษา                                                                |
| 1. ความเห็นอาจารย์ที่ปรึกษา   4.     □   เห็นควรอนุมัติ     □   อื่น ๆ ระบุ | . ความเห็นรองคณบดี /รองผู้อำนวยการฝ่ายวิชาการ เห็นควรอนุมัติ อึน ๆ ระบุ |
| อื่น ๆ ระบุ                                                                 |                                                                         |

ภาพแสดงแบบคำร้องขอลาพักการศึกษา

#### อ้างอิง

# ระเบียบหรือกฎหมายที่เกี่ยวข้อง (ถ้ามี)

ข้อบังคับมหาวิทยาลัยเทคโนโลยีราชมงคลศรีวิชัย ว่าด้วยการศึกษาระดับปริญญาตรี (ฉบับที่ 2)
พ.ศ. 2557 (หน้าที่ 152-163)

# คู่มือนักศึกษา ปีการศึกษา 2563

https://reg.rmutsv.ac.th/regis2file/manual62/mobile/index.html

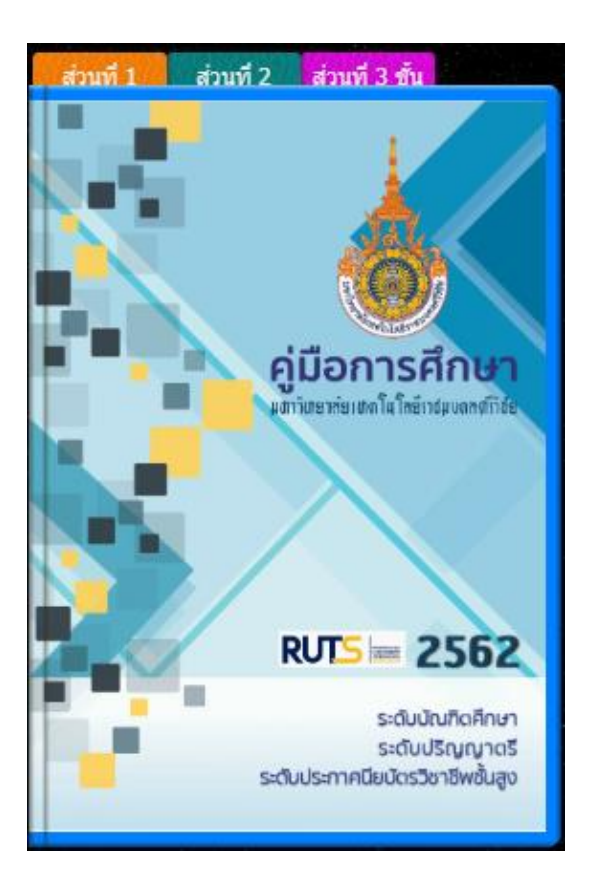